## Manual DPR Leverantör

DPR Leverantör är ett program som ingår som en del av fyra i

- DPR fakturering/kundreskontra
- DPR leverantör
- DPR tidredovisning

#### - DPR redovisning

#### De tre första programmen kallas FÖRSYSTEM. Detta namn kommer av att systemen i tiden kommer före redovisningen.

Det finns även andra program i DPR:s programserie som kan användas t ex **DPR anläggningsregister**, **DPR Körjournal**, **DPR Årsredovisning** och **DPR Dokument**.

Det som kännetecknar de fyra först nämna programmen är att dessa är integrerade, dvs man kan från försystemen för fakturering och leverantör exportera affärshändelser direkt till DPR redovisning.

#### DPR leverantör är konstruerat med följande två huvudmål

#### ATT ARBETA SNABBT OCH SMIDIGT MED LEVERANTÖRSFAKTURORNA

Vi har utgått från att nästan alla företagare tycker det är tråkigt att utföra administrativa uppgifter. Det arbetet skall ta så lite tid som det någonsin är möjligt. Programmet är gjort med målsättningen att man skall kunna arbeta så smidigt och snabbt som det är möjligt i ett modernt datasystem. Vi har med erfarenhet från tidigare programversioner utnyttjat alla tänkbara arbetsbesparande finesser och smarta ideer som finns lagrade. Våra kunder kommer i framtiden att hjälpa till att göra programmet ännu bättre

#### PROGRAMMET ÄR GJORT FÖR SMÅFÖRETAGAREN

En egenskap i detta program som du kommer att uppskatta är att den är gjord med tanke på den LILLE företagaren. Detta innebär att vi med avsikt väljer bort att anpassa programmet så att det även skall kunna marknadsföras gentemot medelstora företag (med 50 anställda eller mer). Det blir nämligen så, att om man anpassar sitt program för att passa alla tänkbara företag så kommer programmet inte att vara perfekt för någon kundgrupp. Detta misstag , att göra programmen så att de kan användas av såväl den lille företagaren som den som har 1000 gånger större omsättning, har flertalet av PC-programtillverkarna gjort. Avsikten med en sådan profilering "uppåt" av sina produkter är att man vill nå en kundkategori som är beredd att betala ett väsentligt högre pris än vad småföretagaren vill.

"Den som gapar efter mycket mister ofta hela stycket" kommer att vara ett aktuellt ordspråk som många PC-programtillverkare kommer att uppleva sanningen i om några år.

#### DPR Leverantör innehåller följande funktioner

- Registervård av leverantörer och basuppgifter
- Registrering av leverantörsskulder m m (m m avser att man även däri kan registrera t ex löner, dagskasseintäkter eller inköp som betalts kontant eller via kort )
- Utbetalning av leverantörsskulder till LB-girot (skapande av lb-girofil)
- Registrering av utbetalda leverantörsskulder
- Leverantörsreskontrafråga
- Utskrift av:
  - inköpsjournal
  - utbetalningsjournal
  - leverantörsreskontra
  - lista över leverantörer
  - leverantörsstatistik

- Överföring till bokföring antingen summariskt eller faktura för faktura

- Export av SIE-fil antingen summariskt eller faktura för faktura

## Start av programmet

| När du från DPR Huvudmeny startar<br>•/* DPR LEVERANTÖR<br>Arkiv | programm                                                  | et ser du följande i                                                                                            | formulär:                                 |
|------------------------------------------------------------------|-----------------------------------------------------------|----------------------------------------------------------------------------------------------------|-------------------------------------------|
|                                                                  | Företag nr                                                |                                                                                                    |                                           |
|                                                                  | Lösenord                                                  |                                                                                                    | Huvudmeny                                 |
|                                                                  | Lösenords                                                 | skydd av program                                                                                                | nmet är i denna version inte ännu infört. |
|                                                                  | Företag<br>1 Testb<br>2 Janne<br>102 Petter<br>1001 Larsa | I <b>sförteckning i nu</b><br>olaget i Farsta AB<br>es Plåt och Smide AB<br>rssons Plåt<br>a Sport o Motor ab D | mmerordning                               |

#### Lösenordsskydd

Du kan om du vill registrera ett lösenord för att hindra obehöriga att komma in i programmet.

Det företag som föreslås är det senaste som är använt. Om du inte använder lösenord behöver du endast trycka Enter tre gånger för att komma till huvudformuläret som du ser nedan:

När du öppnat företaget visas till höger om företagsnumret företagsnamnet. Om du i faktureringsdelen av programmet har läst in en fil med logotype kommer företagets logga att visas till vänster på skärmen, under den bild av DPR.ikonen som visas.

## Huvudmenyn

I huvudmenyn kan du välja mellan fyra menyflikar:

## + Huvudmeny fakturering för Testbolaget ab

Arkiv Register Kundfakturor Utskrifter

#### Arkiv

a) när du avslutar programmet väljer du Arkiv / Avsluta

b) när du vill säkerhetskopiera väljer du Arkiv / Säkerhetskopiera

c) om du behöver återlagra en säkerhetskopia

d) om du vill läsa den manual du nu ser framför dig.

#### Huvudmeny leverantörer för Testbolaget i Farsta AB

Arkiv Register Leverantörsfakturor Utskrifter

<u>A</u>vsluta

<u>S</u>äkerhetskopiera <u>Å</u>terlagra backup <u>M</u>anual

#### Leverantörsfakturor

a) att registrera inkommande fakturor

b) att registrera utbetalningar (när du får avisering av att utbetalning skett)

c) att fråga på leverantör om fakturor som är obetalda eller betalda

Arkiv Register Leverantörsfakturor Utskrifter Inkommande leverantörsfakturor Utbetalning av leverantörsfakturor fråGa om leverantörsreskontra

#### Register

a) Leverantörsregistret

b) Basuppgifter för företaget

c) Register över kontonummer som kopplas till leverantörsprogrammet

<u>Arkiv</u> <u>R</u>egister <u>L</u>everantörsfakturor <u>U</u>tskrifter

<u>Leverantörer</u> Basuppgifter för det egna företaget <u>N</u>ummer för använda konton

## Registrering av basuppgifter för användsaren (det fakturamottagande företaget)

Innan man startar bearbetningen måste ett antal basuppgifter registreras, Det gör man i nedanstående formulär:

| Registrering av base       | uppgifter för Testbolaget i Farsta AB |        |                                                      | <u> </u> |
|----------------------------|---------------------------------------|--------|------------------------------------------------------|----------|
| Leverantörsfakturor regist | rera Nummer på konton Utskrifter      |        |                                                      |          |
| Namn 1                     | Testbolaget                           | F      | örsta löpnummer<br>lev.fakturorna                    | 1001     |
| Namn 2                     | i Farsta AB                           | S      | enaste löpnummer<br>lev.fakturorna                   | 1028     |
| Namn 3                     | www.testbolaget.se                    | B      | las 96 kontoplan = X<br>Om blankt gäller EU-bas)     | ×        |
| Gatu-/boxadress            | Storgatan 122                         | (-     | Sin bianik galici 20 basj                            |          |
| Postnummer                 | 12345                                 | O      | )m SIE-fil skall vara summarisk<br>Inge X            | Γ        |
| Postanstalt                | Farsta                                | E      | xportera minireskontra i SIE-fil                     | Γ        |
| Telefon                    | 08-9877777                            |        |                                                      |          |
| Fax                        | 08-9877777                            | 0<br>v | )m SIE-fil ska exporteras till<br>ver.serie B ange X | ×        |
| Hemsida                    | www.testbolaget.se                    | к      | atalog för LB-girofil                                | laaa     |
| E-post                     | sven.olsson@swipnet.se                |        |                                                      |          |
| Kontaktperson              | Sven Olsson                           |        |                                                      |          |
| Momsreg.nummer             | 556123-1555                           |        |                                                      |          |
| Kundnummer i bokföring     | 150                                   |        |                                                      |          |
| Taxeringsår i bokföringen  | 2004                                  |        |                                                      |          |
| Betaln.villkor dagar       | 30                                    |        |                                                      |          |
| Leveransvillkor            |                                       |        |                                                      |          |
| Bankgironummer             | 1666-5457                             |        |                                                      |          |
| Postgironummer             | 123456-4                              |        |                                                      |          |
| Postgång antal dagar       | 2                                     |        |                                                      |          |

#### Namn 1,2 och 3:

Det fakturerande företagets namn kan om så önskas delas upp i tre rader. Om företagets namn är långt blir fakturans utseende klumpigt. Det är givetvis önskvärt att du själv kan bestämma vad som skall skrivas ut i fakturans övre vänstra del.

#### Gatu-/Boxadress, postnummer o postanstalt:

Detta program riktar sig till små företag, det är onödigt att komplicera med mer än en adress. Om du vill ange besöksadress i separat fält kan du använda en av de tre informationsrader som du kan ifylla önskad text i nedersta delen av formuläret.

#### Telefon, fax, hemsida, e-post, företagets kontaktperson:

Om du vill i fakturan ange separat kontaktperson för andra frågor än de som gäller fakturan kan detta anges i separat rad i informationsraderna. Däri kan/bör även anges text om s k äganderättsförbehåll.

#### Kundnummer i bokföringen samt taxeringsår:

Styr till vilket företag som export av bokföringsorder skall skickas (se därom under utskrift)

#### Bg och Pg nummer:

Om du endast betalar räkningarna via bankgiro eller postgiro behöver du endast ange det gironummer du använder.

#### Postgång antal dagar.

Vid registrering av lev.fakturor kan man få "default" fakturadatum föreslagen. Detta föreslås som dagens datum minus det antal dagar som du anger i fältet "postgång". I regel ifylls en eller två dagar. Förfallodatum för fakturan kommer att automatberäknas som "förslag" som Fakturadatum plus antal dagar i förfallodatum:

Exempel: Du har angett 2 dagars postgång. Leverantören har normalt tio dagar netto som bet villkor.

Du öppnar fakturakuvertet den 10 oktober. Fakturadatum föreslås då av programmet till 8 oktober och förfallodatum blir då föreslaget till den 18 oktober. Bakgrunden till denna finess är att undvika att får betalningspåminnelser och kanske onödiga räntefakturor.

#### Första löpnummer i leverantörs fakturorna

Om du inte börjar löpnumren på 1 så skal du ange första tillåtna löpnummer.

#### Senaste löpnummer:

Detta åsätts normalt automatiskt men om du behöver rätta till eventuella uppkomna fel kan du behöva ändra löpnummerfältet.

#### Kod för baskontoplan.

Default är blankt i detta fält, då gäller EU-bas planen, om X gäller Bas 96.

#### Export summarisk eller ej

Om export sker av faktureringen på annat sätt än med direktexport kan man skapa sie-fil: en fil skapas för försäljningsjournalen och en för inbetalningsjournalen. Default exporteras faktura för faktura, dvs i bokföringen får man då en mera detaljerad bild. Om du anger X skapas sie-filen i stället i sammanställt form (summarisk)

#### Exportera minireskontra i SIE-fil:

Här kan du bestämma (i det fall du exporterar i icke summarisk form) att de minireskontrauppgifter som visar fakturanumret och kundens namn överförs.

#### **Exportera till serie B:**

I DPR redovisning kan du exportera till antingen den ordinarie verif.serien eller till B-serien. Vi vill undvika den sedvänjan att varje typ av affärshändelse hamnar i egen verif..nummerserie (de blir så mycket pärmar eller pärmflikar då) utan vill möjliggöra att alla verifikationer kan lagras i en enda serie. ABB och Volvo må vara betjänta av att dela upp sin redovisning i många verif.nummerserier, men ett litet företag vill ha en enkel administration, det blir enklare med bara en verif serie. Möjligen kan det vara bra att ha ver serie B reserverad för försystemen för fakturering och leverantörer.

#### Katalog för LB-girofil

Den fil som skapas till LB-girot heter BGCDATA.IN. Du kan bestämma var denna fil lagras genom att ange en katalog. Exempel \program\diamo\ankommande\in

Om du sköter mer än ett företags lb-girofiler kan det vara skäl att registrera

#### Kontonummer

En kontonummertabell skall ifyllas med de konton som är aktuella. De allra flesta av kontona kommer att skapas automatiskt men om du fakturerar många artiklar och vill dela upp försäljningen på många intäktskonton så kan du här använda ett ganska stort antal konton.

## Registrering av leverantörer

Detta formulär ser ut så här i ifylld version:

| + Registrering av levera  | ntörer för Testbolaget i Farsta AB                                          |                                                                     |                                     |
|---------------------------|-----------------------------------------------------------------------------|---------------------------------------------------------------------|-------------------------------------|
| Föregående leverantör Näs | ta leverantör Registrera levfakturor Utskrift                               |                                                                     |                                     |
| Lev nummer                | 4                                                                           |                                                                     | Namnsök på 2 första tecken er       |
| Namn                      | Ericsson                                                                    |                                                                     | 4 Ericsson<br>5 Eriks Restaurang ab |
| Söknamn                   | Ericsson                                                                    |                                                                     |                                     |
| Kontaktperson             | Karl Karlsson                                                               |                                                                     |                                     |
| Telefon                   | 026-654444                                                                  |                                                                     |                                     |
| Fax                       | 026-658777                                                                  | Erivillia uppaitt                                                   |                                     |
| Mobiltelefon              | 070-6878888                                                                 | Men det kan vara praktiskt att                                      |                                     |
| Bostadstelefon            | 026-877777                                                                  | ha tillgång till det kundnummer<br>ditt företag har hos leverantöre |                                     |
| Gatu-/boxadress           | Box 3222                                                                    | -                                                                   |                                     |
| Postnummer                | 81221 Postanstalt Gävle                                                     |                                                                     |                                     |
| Betalningsvillkor dagar   | 10                                                                          |                                                                     |                                     |
| E-post                    | karl.karlsson@ericsson.se                                                   |                                                                     |                                     |
| Org/pers.nr               |                                                                             |                                                                     |                                     |
| Betalningssätt kod        | 0         Affärshändelsetyp         0         Momskod<br>(ange normal moms) | ] 1                                                                 |                                     |
| Bankgironummer            | 155-8394                                                                    |                                                                     |                                     |
| Postgironummer            |                                                                             |                                                                     |                                     |
| Vanligaste kontonummer    | 4010                                                                        |                                                                     |                                     |
| Eventuellt andra konto nr | 0                                                                           |                                                                     |                                     |
| Vårt kundnummer hos lev.  | 654877                                                                      |                                                                     |                                     |
| Kod 1                     | 2                                                                           |                                                                     |                                     |
| Kod 2                     | 1                                                                           |                                                                     |                                     |
| Kod övrigt                | segling                                                                     |                                                                     |                                     |
| Lev nummernumme           | er <u>P</u> lus 1nummer <u>M</u> inus 1 <u>S</u> ök leverantör              |                                                                     |                                     |

#### Lev nummer:

ett nummer 1-99999. Om du inte vet lev.numret när du ska ändra något använder du alfasökning: ange de två första bokstäverna i leverantörens söknamn. Du kan eventuellt använda telefonnumrets 5 första siffror som lev.nummer, men erfarenheten visar att det är bättre att använda ett kortare nummer, DE VANLIGASTE LEVERANTÖRERNA BÖR FÅ LÅGA NUMMER.

#### Namn och söknamn

Namn t ex AB Sophantering eller Kalle Jansson AB

Söknamn blir då Sophantering AB resp Jansson AB Kalle. Jämför telefonkatalogens sätt att namnsortera. Det blir mycket besvärligt för dig om du inte tänker på att i vissa fall skall söknamnet vara skilt från leverantörsnamnet.

#### Kontaktperson, telefon, fax, mobiltelefon, bostadstelefon:

Det är givetvis bra att registrera sådana uppgifter som du har nytta av om leverantören.

#### Gatu-/boxadress, postnummer och postanstalt

Dessa uppgifter ser du på fakturorna från leverantören.

#### Betalningsvillkor:

Det är mycket viktigt att här ange de dagar i kredit ditt företag normalt får hos leverantören

#### E-post:

Fakturan innehåller i regel detta liksom organisationsnumret

#### Betalningssätt kod och Affärshändelsetyp kod

Man kan i leverantörsregistreringen definiera en "leverantör" så att man även kan registrera helt andra affärshändelser i leverantörsfakturaregistreringen än de som traditionellt ingår däri. Exempel på sådana affärshändelser som du kan sköta i samma rutin som den där du registrerar leverantörsfakturorna är

- löneutbetalningar
- skatteredovisning
- banklåneamorteringar
- dagskasseintäkter

Anledningarna till att denna möjlighet finns är flera:

- att det då blir färre "undantagsarbetsmoment" att sköta om för den bokföringsansvarige
- att man då kan få en fullständigt leverantörsstatistik för leverantörer vilka man ibland betalar via faktura och ibland kontant eller via kontokort

I leverantörsregistret har infogats två datafält som man kan ifylla med kod:

#### Kod för Betalningssätt

0= leverantörsfaktura

- 2= bankkonto 1 / kontokort
- 3=kassa (kontanta sedlar eller mynt)
- 4= postgiro
- 5= bankkonto 2

#### Kod för "Affärshändelsetyp"

0= inköpsfaktura (vare sig den sker på kredit eller kontantbetalt)

- 1= banklåneamortering
- 2= lön
- 3= dagskassa
- 4= övrigt

Givetvis kan du avstå från att använda leverantörsfakturor på detta utvidgade sätt men jag är övertygad om att det kan vara till stor fördel att använda dessa möjligheter, för det gör att man inte över huvud taget behöver göra några kompletterande manuella verifikat i själva bokföringen

#### Momskod:

Här skall du ange den moms med en kod som leverantörens faktura brukar innehålla. Exempelvis kod 1 för 25% moms eller kod 2 för 12% moms. Detta underlättar, tillsammans med att ange vanligaste kostnadskonto, i hög grad registreringen av fakturorna.

#### Bankgironummer och postgironummer

Du behöver bara ifylla det av ovanst nummer som du planerar att betala till.

#### Vanligaste kontonummer

Du kan och bör hör tänka igenom hur du normalt konterar en faktura från den aktuella leverantören. Detta är i regel mycket ankelt: fakturor från Telia brukar nästan alltid bokföras på telefonkostnader, fakturor från en restaurang på representation etc.

#### **Eventuellt andra kontonummer:**

Om du använder leverantörsfakturor även för andra affärshändelser än lev.fakturor kan det vara synnerligen praktiskt att ifylla ett konto här.

Exempel 1 Löner: Konto 1 lönekontot 7010 eller 5010, konto 2 avdragen källskatt 2710 eller 2510 Exempel 2 Banklån Konto 1 räntekostnad Konto 2 skuldkontot (för att registrera amorterat belopp)

#### Vårt kundnummer hos leverantörer.

Vid kontakt med leverantören är det bra att ha detta nummer tillhands. Finns som du vet på fakturan.

#### Kod 1, 2 och kod övrigt

Man kan strukturera eller indela leverantörsregistret på olika sätt. Listning av leverantörerna kan sedan göras så att man selekterar endast de med viss kod 1 eller kod2 eller kod övrigt.

## Registrering av leverantörsfakturor

Nedan ser du hur formuläret ser ut innan du registrerat en faktura

#### Löpnummer

Leverantörsprogrammet bygger på att man måste numrera inkommande fakturor med ett löpnummer. Löpnumret stämplas lämpligen på fakturan och ett exemplar av fakturan sätts efter registrering in i en pärm benämnd "Lev.fakturor i löpnummerordning" eller liknande. Om fakturan inte finns i två exemplar måste man ta en kopia av den och detta exemplar sätter man lämpligen in i verifikationspärmen tillsammans med inköpsjournalen. Löpnumret utgör sökbegreppet för fakturan. Man kan inte använda leverantörens fakturanummer som sökbegrepp, dels därför att numret ofta är oerhört långt och dels därför att samma fakturanummer kan förekomma för fakturor från olika leverantörer.

Ett inköp av en numrerande stämpel är nödvändigt om kontoret saknar en dylik.

Föregående faktura Nästa faktura Register Betalningar av lev.fakturor fråGa om leverantörsreskontra Utskrift LB-girofil skapa Resultatenhet. Debet Kredit Konto 96 0 73 0 Löpnummer 0 Leverantör nr 0 Fakturadatum Skuld 0 0 Förfallodatum 0 Fakturanummer 0 0.00 Belopp inkl moms 0 Normalkonto lev Res.enhet 0 0 Momskod 0 0 Summa Klar Nästa faktura=X Namnsök leverantör på 0.00 Momsbelopp två första tecknen Meddelande till lev Ange ett löpnummer 1-99999 Vårt kundnr hos lev Affärshändelse kod Betaln sätt kod 1-6 Bankgironummer Justering konto leverantör/annat kto Postgironummer Kort beskrivning ○ Bank / kontokort av fakturan Postgirobetald  $\sim$ Om ej attest: kod=X cKassabetald Bankkonto 2 betald  $\sim$ Om ej attest: orsak Leverantörsfaktura Fa betalas ej direkt=X Fakturastatus Fakturajournal/ bokf order skriven Fakturan reserverad för betalning Fakturan betald 72 56 Senast betalda löpnummer Senast registrerade löpnummer Senast bokförda löpnummer

#### När du går in i fakturaregistreringen föreslår programmet nästa lediga löpnummer. DETTA ÄR I REGEL DET NUMMER SOM SKALL ANVÄNDAS FÖR NÄSTA FAKTURA

#### Leverantör nummer:

Du kan söka efter leverantörsnumret i alfasökningsrutan till höger. Det lämpligaste är troligen att numrera leverantörerna från 1 och uppåt, de mest frekventa leverantörerna bör ha korta nummer, man spar tid på detta sätt. Att numrera leverantörerna med t ex telefonnummer eller liknande tar mera tid. OBS att numret inte får vara på mer än 5 siffror ! Detta beror på att sökning på leverantörsnumret sker med detta nummer som sökindex.

#### Fakturadatum:

Förslaget är dagens datum om inte annat datum skall gälla. Dagens datum justeras automatiskt bakåt med det antal dagar som du i basuppgifter har angett under "postgång antal dagar"

#### Förfallodatum:

Programmet räknar ut ett föreslagat datum som är baserat på det antal dagar i betalningsvillkor som är registrerat för den aktuella leverantören.

#### Fakturanummer:

Du måste ifylla någonting i detta fält Viktigt att du anger rätt nummer.

#### **Belopp inkl moms:**

Fakturabelopp att betala anges

#### Momsbelopp

Kommer att föreslås utifrån den momskod som är i förväg registrerad för leverantören. Du kan ändra detta föreslagna momsbelopp.

#### Normalkonto leverantör:

Här visas det konto som är registrerat i leverantörsregistret. Du skall alltså inte fylla i detta vid registrering av fakturor.

#### Nästa faktura=X (eller,)

Normalt sker en automatisk behandling och kontering av fakturan. När markören nått denna ruta är i regel alla uppgifter som behöver ifyllas också ifyllas. I syfte att snabba upp registreringen finns denna ruta så att du slipper klicka ALT/N utan du kan ange ett X och nästa faktura kan registreras. Du kan även i stället för X trycka på kommatecknet på den numeriska tangentbordsdelen, så går det ännu snabbare att byta till ny faktura.

Om du vill kontera fakturan utöver konteringsförslaget fortsätter du att registrera ex.vis resultatenheter eller utför en mer omfattande kontering än den som programmet föreslår.

#### Meddelande till leverantören:

Om du vid betalning t ex på LB-fil vill skicka ett meddelande till leverantören

#### Vårt kundnummer hos leverantören:

Hämtas från leverantörsregistret. Du skall alltså inte ifylla detta vid fakturaregistreringen.

#### Affärshändelse kod:

Denna kod är i förväg registrerad i leverantörsregistret. Om koden är annan än 0 kommer programmet att behandla fakturan på annorlunda sätt. Du kan se tre exempel på hur du kan använda "Registrera leverantörsfakturor" på ett annat sätt nedan De koder som kan förekomma visas i mitten av skärmen när markören står på detta fält.

#### Betalningssätt kod:

Denna kod är i förväg registrerad i lev.registret. Om koden är annan än 0 kommer programmet att behandla fakturan på annorlunda sätt. Du kan se tre exempel på hur du kan använda "registrera lev-fakturor" på ett annat sätt nedan

De koder som kan förekomma visas i mitten av skärmen när markören står på detta fält.

#### Bankgironummer och postgironummer:

Dessa nummer är i förväg registrerade i lev.registret och fylls i av programmet.

#### Kort beskrivning av fakturan:

Den text som du här registrerar är företagsintern och kan användas för att underlätta senare letande bland fakturorna.

#### Om ej attest tryck X

Normalfallet är att fakturan är attesterad. Om så ej är fallet anger du ett X

#### Om ej attest orsak

Ange om ej attest varför fakturan ej ska betalas.

#### Markering av "klar" eller "ej klar"

För att du skall kunna se när alla uppgifter som behövs för att behandla fakturan är ifyllda finns i mitten av skärmen en text "Klar" som visas i grönt eller "Ej klar" som visas i rött.

#### Kontering

Normalt konteras fakturan automatiskt. Men om mer än det föreslagna kostnadskontot skall användas kan du komplettera konteringen med ytterligare konton. Konteringen visas i högra delen av skärmen i tio rader

Rad 1 visar konto lev.skulder och i kredit (i regel) visas fakturabeloppet. Det "normalkonto" som visas på rad 2 utgör i normalfallet beloppet exkl moms Ingående moms visas i rad 9. Raderna 3-8 kan du använda för att komplettera konteringen med fler konton än normalkontot.

Se nedanstående exempel på en ifylld leverantörsfaktura.

#### Konto Res. Debet Kredit 44 0 enhet Löpnummer 3544.00 1 Leverantör nr Skruvgrossisten AB 4010 3544.00 Inköp varor 20031201 Box 6555 Fakturadatum 0 45788 Skruv 20031230 Förfallodatum 0475-65555 0 Evert Olsson 3544448 0 Fakturanummer Skuld 35166 3544.00 0 Belopp inkl moms 4010 0 Normalkonto lev 0 Nästa faktura=X 0 0 1 Momskod 3544.00 3544.00 Summa 0.00 Klar Momsbelopp Namnsök leverantör på Meddelande till lev två första tecknen Vårt kundnr hos lev Från lev.registret hämtas det normalt gällande kostnadskontot 0 Affärshändelse kod 0 Betaln sätt kod 1-6 6544-4556 Bankgironummer Postgironummer Justering konto leverantör/annat kto Kort beskrivning av fakturan C Bank / kontokort Postgirobetald $\sim$ Om ej attest: kod=X Kassabetald Om ej attest: orsak C Bankkonto 2 betald Leverantörsfaktura Fa betalas ej direkt=X Fakturastatus Fakturajournal/ bokf order skriven Fakturan reserverad f ör betalning Fakturan betald

#### 🗊 Registrering av leverantörsfakturor för 🛛 Testbolaget 🛛 i Furuvik AB

Föregående faktura Nästa faktura Register Betalningar av lev.fakturor fråGa om leverantörsreskontra Utskrift LB-girofil skapa

#### FAKTURASTATUS

I nedre delen av formuläret visas med tre kryssmarkeringar tre statusfält:

- fakturajournal och bokföringsorder är utskriven (då är fakturan bokförd)

fakturan är reserverad för betalning: LB-girofil är då skapad där fakturan ingår, och den kommer då att betalas på ff dagen
 fakturan är registrerad som betald, dvs avin på att fakturabeloppet har dragits från flöretagets bank-eller postgirokonto

DU KAN ÄNDRA STATUS FÖR FAKTURA, Bör dock ske endast om det uppstått ett fel så att man behöver göra om ett moment.

Vidare visas hör fakturaskulden och om så föreligger betalningsdatum för två avbetalningstillfällen.

Exempel på hur man kan använda leverantörsskulders registrering för att behandla andra affärshändelser än lev.fakturor.

Om man använder integrationen mellan försystemen för fakturering / kundreskontra samt för leverantörsskulder och bokföringen kan man nedbringa den manuella registreringen av verifikat i bokföringen. I syfte att nedbringa verifikatregistreringen till noll (eller nära noll) kan du se leverantörsfakturaregistreringen som en tratt genom vilken man kan låta alla affärstransaktioner som INTE har med kundfakturorna att göra passera. Detta gör att inga förargliga undantagsregler behöver gälla för vissa verifikat.

#### De vanligaste undantagsaffärstransaktionerna som kan ingå är:

- a) Löneutbetalningar
- b) Skatteredovisningen varje månad
- c) Kontanta eller via kontokort betalda inköp
- d) Banklån som amorteras
- e) Kontanta uttag eller insättningar med ägarna
- f) avräkningar med andra företag

Alla sådana affärshändelser kan du lägga in i leverantörsfakturaregistreringen !

Det finns, förutom fördelen att detta ger en enklare rutin, även andra skäl, som att statistiken över leverantörerna då icke påverkas så att de inköp som inte sker via faktura faller utanför statistiken.

Löner:

|                                 |                  |                                              |            | Konto Res.                     |                                  | Debet                                 | Kredit   |
|---------------------------------|------------------|----------------------------------------------|------------|--------------------------------|----------------------------------|---------------------------------------|----------|
| Löpnummer                       | 1014             |                                              |            | 2110 enhet                     | Leverantörskulder                |                                       | 0.00     |
| Leverantör nr                   | 12               | Lön Peter<br>Bangatan 12                     |            | <b>5010</b>                    | Lön personal                     | 15000.00                              | 4800.00  |
| Fakturadatum                    | 20031011         | 71255 Uppsala<br>018-181818<br>Peter Jansson |            |                                | . —                              |                                       |          |
| Förfallodatum                   | 20031011         | Skuld <b>50000</b>                           |            |                                | . —                              |                                       |          |
| Fakturanummer                   | lön okt          | -                                            |            |                                | . —                              | <br>                                  |          |
| Belopp inkl moms                | 15000.00         |                                              |            |                                | . —                              |                                       | 10000.00 |
| Momskod                         | 0                |                                              |            | 1040                           | Checkräkning                     |                                       | 10200.00 |
| Momsbelopp                      | 0.00             |                                              |            | 1470                           | Ingående moms svenska köp        |                                       | 45000    |
| Normalkonto lev                 | 5010             |                                              |            | Klar                           | Summa                            | 15000                                 | 15000    |
| Meddelande till lev             |                  |                                              |            |                                | N N                              | amnsök leverantör<br>å första tecknen | på       |
| Vårt kundnr hos lev             |                  |                                              |            | Om du angett affär             | shändelsekod 2 (lön)             |                                       | 1        |
| Affärshändelse kod              | 2                | Konto 2                                      | 2710       | skall beloppet, om             | det avser dragen källskatt,      |                                       |          |
| Betaln sätt kod 1-6             | 1                | Belopp                                       | 4800       | belopp med minust              | ecken före beloppet              |                                       |          |
| Bankgironummer                  |                  |                                              |            | och debetbelopp u<br>5 = Annat | itan minustecken.                |                                       |          |
| Postgironummer                  |                  |                                              |            | 0 - Annac                      |                                  |                                       |          |
| Kort beskrivning<br>av fakturan |                  |                                              |            | Justering Lonto<br>Bank / ko   | leverantör/annat kto<br>ontokort |                                       |          |
| Om ejattest: kod=X              | $\[ \] \]$       |                                              |            | C Postgirob                    | etald                            |                                       |          |
| Om ej attest: orsak             |                  |                                              |            | C Bankkoni                     | to 2 betald                      |                                       |          |
| Fa betalas ej direkt=X          | $\[ \] \]$       |                                              |            | C Leveranti                    | örsfaktura                       |                                       |          |
| Fakturastatus                   |                  |                                              |            |                                |                                  |                                       |          |
| 🦵 Fakturajournal/ bol           | kf order skriven |                                              | 🖵 Fakt     | uran reserverad för b          | etalning T                       | Fakturan betald                       |          |
| Senast registrerade löpn        | ummer 1014       | Senast bokförd                               | da löpnumr | ner 0                          | Senast betalda löpnummer         |                                       |          |
|                                 | 15000.00         | Betalning 1                                  | 0.         | .00                            | Betalning 2 0.                   | 00                                    |          |
|                                 |                  | Betalt datum                                 |            | 0 Konto                        | 0 Betalt datum                   | 0 <sub>Konto</sub>                    |          |

Betald räkning via kontokort eller kontanter:

## Utskrifter

#### I utskriftsformuläret kan ett stort antal olika listor skrivas ut.

Dessa är dels obligatoriska i vissa situationer som Inköpsjournal, som skall skrivas ut i samband med att du överför registrerade fakturor till bokföringen (journalen utgör verifikation), dels Utbetalningsjournal som skrivs ut i samband med export till bokföringen av registrerade utbetalningar. Det finns dock ingen spärr inbyggd i programmet som förhindrar att verifikat exporteras till bokföringen om inte de nämnda listorna skrivs ut.

Det finns även ett antal listor som skall vara till nytta i arbetet, till dessa hör reskontralistor, fakturalistor m m Så här ser utskriftsformuläret ut:

| Meny utskrift – Leverantörsfakturo                                                                                                    | r Register Bok                                                | föring export Skapa SIE-fil 🤇                                                                                  | Sirofil skapa                      |                                             |                                                                           |                               |
|----------------------------------------------------------------------------------------------------|---------------------------------------------------------------|----------------------------------------------------------------------------------------------------|------------------------------------|---------------------------------------------|---------------------------------------------------------------------------|-------------------------------|
| ☐ Utskrift RTF-fil                                                                                                    |                                                               | Filnamn i RTF-filen                                                                                            |                                    | □ Utskrift I                                | oildskärm                                                                 | <u>U</u> tskrift              |
| Inköpsjournal och bokföring<br>Fr om löpnummer<br>T om löpnummer                                                                                                    | sorder<br>1<br>35                                             |                                                                                                    |                                    |                                             |                                                                           |                               |
| <ul> <li>Utbetalningsjournal och bok</li> <li>Fr o m utbetalningsdatum</li> <li>T o m utbetalningsdatum</li> <li>Leverantörsreskontrautskrift</li> <li>Fr o m leverantör nr</li> <li>T o m leverantör nr</li> </ul> | föringsorder<br>20031113<br>20031113<br>20031113<br>1<br>9999 | Senaste utbetaln<br>Senaste datum fo<br>← Alla<br>← Obetalda<br>← Obetalda ålder:                              | ingsjournal har nr<br>ir journalen | <mark>1</mark><br>0<br>С Ва<br>С Ра<br>С Ра | etalda<br>jirfallna<br>jirfallna inom                                     | 10 <sub>dagar</sub>           |
| ☐ Fakturalista<br>From löpnummer<br>Tom löpnummer                                                                                                    | 1                                                             | Fr o m fakturadatum<br>T o m fakturadatum <b>200</b><br>Fr o m förfallodatum<br>T o m förfallodatum <b>999</b> | 0<br>)31113<br>0<br>999999         | С А)<br>С О<br>С Б<br>С Б<br>С Б<br>С Б     | la<br>betalda<br>betalda åldersför<br>örfallna<br>etalda<br>örfallna inom | delade<br>10 <sub>dagar</sub> |
| └── Lista leverantörer<br>└── Selektera på kod 1<br>└── Selektera på kod 2<br>└── Selektera på kod övrigt                                                                                                    |                                                               |                                                                                                    |                                    | С К.<br>С В.<br>С Т.<br>С А.                | omplett lista<br>agränsat innehåll<br>elefonlista<br>dressetiketter       |                               |
| ☐ Leverantörsstatistik<br>Fromlev.nummer<br>Tomlev.nummer                                                                                                    |                                                               | Fr o m fakturad.<br>T o m fakturada                                                                            | atum atum                          |                                             |                                                                           |                               |

## Inköpsjournal

#### Inköpsjournal för Testföretaget i Furuvik AB Testföretaget

| Lev nr               | Lev namn    | Fanr            | Konto        | Debet                 | Kredit                     |
|----------------------|-------------|-----------------|--------------|-----------------------|----------------------------|
| 1                    | 1 Skruvgro  | ssisten AB      | 2110         |                       | 1 000,00                   |
| Fa 20031024<br>Summa | FF 20031123 | Bg 6544-4556 Pg | 4010<br>1470 | 800<br>200<br>1 000   | ,00<br>,00<br>,00 1 000,00 |
| 2                    | 2 Telia ab  |                 | 2110         |                       | 2 000,00                   |
| Fa 20031024<br>Summa | FF 20031123 | Bg 6544-6551 Pg | 6810<br>1470 | 1 600<br>400<br>2 000 | ,00<br>,00<br>,00 2 000,00 |
| 3                    | 3 Vodafon   | e ab            | 2110         |                       | 3 000,00                   |
| Fa 20031024<br>Summa | FF 20031123 | Bg 6544-4440 Pg | 6810<br>1470 | 2 400<br>600<br>3 000 | ,00<br>,00<br>,00 3 000,00 |
| 4                    | 4 Ericsson  |                 | 2110         |                       | 4 000,00                   |
| Fa 20031024<br>Summa | FF 20031103 | Bg 155-8394 Pg  | 4010<br>1470 | 3 200<br>800<br>4 000 | ,00<br>,00<br>,00 4 000,00 |

Utbetalningsjournal Meny utskrift Leverantörsfakturor Register Bokföring export Skapa SIE-fil G i r o fil skapa

# Utbetalningsjournal leverantörsfakturor för Testföretaget i Furuvik AB Testföretaget Utskriftsdatum 20031113

| Bet datum                                                                          | Löpnr                                                                                                    | Lev.nr                     | Lev.namn                                                                                    | Fa nr                      | Konto                                                | Debet       | Kredit                                                               |  |  |
|------------------------------------------------------------------------------------|----------------------------------------------------------------------------------------------------|----------------------------|---------------------------------------------------------------------------------------------|----------------------------|------------------------------------------------------|-------------|----------------------------------------------------------------------|--|--|
| Utbetalninş<br>Redovisnin;                                                         | Utbetalningarna avser datumintervallet 20030101 - 20031113<br>Redovisning av utbetalningarna på fakturanivå |                            |                                                                                             |                            |                                                      |             |                                                                      |  |  |
| 20031022<br>20031022<br>20031022<br>20031020<br>20031022<br>20031022<br>Summa utbe | talt                                                                                                    | 1<br>2<br>3<br>4<br>1<br>2 | Skruvgrossisten AB<br>Telia ab<br>Vodafone ab<br>Ericsson<br>Skruvgrossisten AB<br>Telia ab | 1<br>2<br>3<br>4<br>5<br>6 | 1040<br>1020<br>1040<br>1020<br>1040<br>1040<br>2110 | 21 000,00   | 1 000,00<br>2 000,00<br>3 000,00<br>4 000,00<br>5 000,00<br>6 000,00 |  |  |
| Summerin                                                                           | g av utbe                                                                                                   | talninga                   | rna                                                                                         |                            |                                                      |             |                                                                      |  |  |
| Summa utbe                                                                         | talt                                                                                                    |                            |                                                                                             |                            | 1020<br>1040<br>2110                                 | 1 21 000,00 | 6 000,00<br>5 000,00                                                 |  |  |

## Leverantörsreskontrautskrift

Denna lista kan skrivas i ett stort antal selekteringar

#### Leverantörsreskontra - Alla fakturor Testföretaget

| -                            |                                     |                                                      | I a datum                            | ff datum                             | Bet I datum                | Belopp                                 | Bet 2 datum Belopp | Saldo    |
|------------------------------|-------------------------------------|------------------------------------------------------|--------------------------------------|--------------------------------------|----------------------------|----------------------------------------|--------------------|----------|
| Leveraı<br>Box 65:           | ntör nr 1<br>55                     |                                                      | Skruvgros:<br>45788 Skr              | sisten AB<br>uv                      |                            |                                        | 0475-65555         |          |
| 1<br>5<br>7<br>8             | 11211<br>122121<br>1555555<br>21322 | 1 000,00<br>5 000,00<br>3 000,00<br>3 222 00         | 031024<br>031024<br>031106<br>031109 | 031123<br>031123<br>031206<br>031209 | 031022<br>031022           | 1 000,00<br>5 000,00  0310<br>3 000,00 | 22                 | 3 222 00 |
| 10<br>Summa                  | 333<br>1                            | 433,00<br><b>12 655,00</b>                           | 031109                               | 031209                               | 031110                     | 433,00                                 |                    | 5 111,00 |
| Leveraı<br>Box 32:           | ntör nr 2<br>555                    |                                                      | Telia ab<br>12122 Stor               | rkholm                               |                            |                                        | 08-8877777         |          |
| 2<br>6<br>9<br><b>Summ</b> a | 23221<br>54546654<br>33222          | 2 000,00<br>6 000,00<br>4 322,22<br><b>12 322,22</b> | 031024<br>031024<br>031109           | 031123<br>031123<br>031209           | 031022<br>031022<br>031110 | 2 000,00<br>6 000,00<br>4 322,22       |                    |          |

#### Fakturalista

Denna lista kan skrivas i ett stort antal selekteringar Nedan visas alternativ "Alla"

#### Fakturalista - Alla fakturor Testföretaget

| öpnr L | lev nr | Lev namn           | Fanr     | Fa datum | FF datum | Belopp | Betalt | Saldo |
|--------|--------|--------------------|----------|----------|----------|--------|--------|-------|
|        |        |                    |          |          |          |        |        |       |
| . 1    |        | Skruvgrossisten AB | 11211    | 20031024 | 20031123 | 1 000  | 1 000  |       |
| 2 2    | 2      | Telia ab           | 23221    | 20031024 | 20031123 | 2 000  | 2 000  |       |
| 3      | 3      | Vodafone ab        | 333333   | 20031024 | 20031123 | 3 000  | 3 000  |       |
| 1 4    | 1      | Ericsson           | 455454   | 20031024 | 20031103 | 4 000  | 4 000  |       |
| 5 1    |        | Skruvgrossisten AB | 122121   | 20031024 | 20031123 | 5 000  | 5 000  |       |
| ; 2    | 2      | Telia ab           | 54546654 | 20031024 | 20031123 | 6 000  | 6 000  |       |
| 1      | -      | Skuvgmssisten AB   | 1555555  | 20031106 | 20031206 | 3 000  | 3,000  |       |
| 2 1    |        | Sknwymssisten AB   | 21322    | 20031109 | 20031209 | 3 222  |        | 3 222 |
| í ĵ    | )      | Telia ah           | 33222    | 20031109 | 20031209 | 4 322  | 4 322  | 5 111 |
| .0 1   |        | Skruvgrossisten AB | 333      | 20031109 | 20031209 | 433    | 433    |       |
| Summa  |        |                    |          |          |          | 31 977 | 28 755 | 3 222 |

#### Lista Leverantörer

Denna lista kan skrivas i ett stort antal selekteringar ,nedan visas den kompletta versionen då alla uppgifter skrivs ut.

#### Leverantörslista, komplett version Testföretaget

| 1<br>Mobil<br>Kodl | Skruvgrossis<br>070-988888 | ten AB<br>Bost<br>Kod2  | Box 6555<br>evert@svenskaskruv.se<br>Övr | 45788<br>Evert Ol<br>Söknami | Skruv<br>sson<br>n Skruvgrossister | Tel 0475-65555<br>556123-4567<br>n AB | Fax 0475-65888 |
|--------------------|----------------------------|-------------------------|------------------------------------------|------------------------------|------------------------------------|---------------------------------------|----------------|
| 2<br>Mobil<br>Kodl | Telia ab                   | Bost<br>Kod2            | Box 32555<br>Övr                         | 12122<br>erik ek<br>Söknami  | Stockholm<br>n Telia ab            | Tel 08-8877777                        | Fax            |
| 3<br>Mobil<br>Kodl | Vodafone ab                | Bost<br>Kod2            | Вох 32444<br>Övz                         | 45645<br>Söknami             | Karlskrona<br>n Vodafone ab        | Tel 0455-887777                       | Fax            |
| 4<br>Mobil<br>Kodl | Ericsson                   | Bost<br>Kod2            | Box 3222<br>Övr                          | 81221<br>Söknami             | Gävle<br>n Ericsson                | Tel 026-654444                        | Fax            |
| 5<br>Mobil<br>Kodl | Eriks Restau               | rang ab<br>Bost<br>Kod2 | Storgatan 12<br>Övr                      | 12155<br>Söknami             | Stockholm<br>n Eriks Restaurar     | Tel<br>ng ab                          | Fax            |
| 6<br>Mobil<br>Kodl | erik olsson b              | ygg ab<br>Bost<br>Kod2  | Вох 3222<br>Övr                          | 12345<br>Söknami             | Farsta<br>n Olsson bygg ab         | Tel 08-9888888<br>), Erik             | Fax            |
| 7<br>Mobil<br>Kod1 | Vara Motell                | ab<br>Bost<br>Kod2      | Box 35444<br>Övr                         | 45255<br>Söknami             | Vara<br>n Vara Motell ab           | Tel                                   | Fax            |
| 3<br>Mobil<br>Kod1 | Mora Hotell                | ab<br>Bost<br>Kod2      | Box 6544<br>Övα                          | 52555<br>Söknami             | Mora<br>n Mora Hotell ak           | Tel                                   | Fax            |
|                    |                            |                         |                                          |                              | - 0                                |                                       |                |

## Leverantörsstatistik

Denna lista kan skrivas i ett stort antal selekteringar

#### Fakturastatistik leverantörer

| Testför | etaget             |          |           |          | Utskriftsdatum 20031113 |
|---------|--------------------|----------|-----------|----------|-------------------------|
|         |                    |          |           |          |                         |
| 1       | Skruvgrossisten AB |          |           |          |                         |
|         | fa 1               | 20031024 | 1 000,00  | 200,00   |                         |
|         | fa 5               | 20031024 | 5 000,00  | 1 000,00 |                         |
|         | fa 7               | 20031106 | 3 000,00  | 600,00   |                         |
|         | fa 8               | 20031109 | 3 222,00  | 644,40   |                         |
|         | fa 10              | 20031109 | 433,00    |          |                         |
| Summa   | ı per lev          |          | 12 655,00 | 2 444,40 |                         |
| 2       | Telia ab           |          |           |          |                         |
|         | fa 2               | 20031024 | 2 000,00  | 400,00   |                         |
|         | fa 6               | 20031024 | 6 000,00  | 1 200,00 |                         |
|         | fa 9               | 20031109 | 4 322,22  | 864,44   |                         |
| Summa   | ı per lev          |          | 12 322,22 | 2 464,44 |                         |
| 3       | Vodafone ab        |          |           |          |                         |
|         | fa 3               | 20031024 | 3 000,00  | 600,00   |                         |
| Summa   | ı per lev          |          | 3 000,00  | 600,00   |                         |
| 4       | Ericsson           |          |           |          |                         |
| -       | fa 4               | 20031024 | 4 000,00  | 800,00   |                         |
| Summa   | ı per lev          |          | 4 000,00  | 800,00   |                         |
| Totalt  |                    |          | 31 977,22 | 6 308,84 |                         |

## Utbetalning

Om du använder dig av LB-giro eller Internetbank eller liknande kan du styra att fakturorna betalas på förfallodatum. Om du gör så är det emellertid klart olämpligt att i förväg bokföra betalning som skall ske kanske 30 dagar i framtiden. Det är först när fakturans betalning är konstaterad med hjälp av bankgiro- eller postgiroavin som betalning skall registreras.

Om du beställer betalning via LB-giro kommer fakturans "statusmarkering" att vara "reserverad för betalning" fram till dess att fakturans betalning bekräftas i avin från BGC eller Postgirot. Du anger fakturanumret (visas i avin) och betalt belopp föreslås som resterande skuld. Du anger kontonumret med fyra siffror. De likvidkonton som föreslås är de som visas i nedre delen av skärmen (exemplet nedan avser kontoplan Bas 96).

#### NÄR DU REGISTRERAT UTBETALNINGEN SKALL DU I UTSKRIFT SKRIVA UT DE BETALNINGAR SOM REGISTRERATS UNDER DAGEN som "Utbetalningsjournal"

Du bör därefter direkt skicka bokföringsordern till DPR redovisning (om du tillämpar den integrationen)

| <b>، † Utbe</b> t | alning av   | / leveranti | örsfakturor     |       | 8                    |                                |                          |       |
|-------------------|-------------|-------------|-----------------|-------|----------------------|--------------------------------|--------------------------|-------|
| Utskrift          | Föregåen    | de faktura  | Nästa faktura   | fråGa | leverantör reskontra | Leverantörsfakturor registrera | a Utskrift               |       |
| Löpnumm           | ner         | 100         | 19 Fakturadat   | tum   | 20031008             |                                | Fakturabelopp            | 20000 |
| Betalning         | ısdatum<br> | 2003100     | 19 Förfallodati | um    | 20031008             |                                | Varav belopp i lev.skuld | 20000 |
| Betalt            |             | 20000.0     | Faktura nr      |       | fdfdf                |                                | Betalt belopp 1          | 0     |
| Betalt frår       | n konto     | 104         | 0 Leverantör    | nr    | 12                   |                                | Betalt belopp 2          | 0     |
|                   |             | OK?         | Leverantör      | namn  | Lön Peter            |                                | Fakturaskuld             | 20000 |
| 1010 Ka           | issa        |             |                 |       |                      |                                |                          |       |
| 1020 Po           | stgiro      |             |                 |       |                      |                                |                          |       |
| 1040 Ba           | ink 1       |             |                 |       |                      |                                |                          |       |

2720 Checkkredit

# Inköpsjournal för Testbolaget i Farsta AB Testbolaget

| Lev nr               | Lev namn    | Fanr                          | Konto             | Debet K                            | redit     |
|----------------------|-------------|-------------------------------|-------------------|------------------------------------|-----------|
|                      |             |                               |                   |                                    |           |
| 1001                 | 1 Sk        | ruvgrossisten AB              | 2110              |                                    | 1 001,00  |
| Fa 20031004<br>Summa | FF 20031103 | 3 Bg 6544-4556 Ρ <sub>ξ</sub> | 4010<br>1470      | 800,80<br>200,20<br>1 001,00       | 1 001,00  |
| 1002                 | 2 Te        | lia ab                        | 2110              |                                    | 1 002,00  |
| Fa 20031004<br>Summa | FF 20031103 | 3 Bg 6544-6551 Ρ <sub>ξ</sub> | 6810<br>1470      | 801,60<br>200,40<br>1 002,00       | 1 002,00  |
| 1003                 | 3 Vo        | dafone ab                     | 2110              |                                    | 1 003,00  |
| Fa 20031004<br>Summa | FF 20031103 | 3 Bg 6544-4440 Pg             | ;<br>6810<br>1470 | 802,40<br>200,60<br>1 003,00       | 1 003,00  |
| 1004                 | 1 Sk        | ruvgrossisten AB              | 2110              |                                    | 12 500,00 |
| Fa 20031004<br>Summa | FF 20031103 | 3 Bg 6544-4556 Pg             | 4010<br>1470      | 10 000,00<br>2 500,00<br>12 500,00 | 12 500,00 |
| 1005                 | 5 Er        | iks Restaurang ab             | 2110              |                                    | 105,00    |
| Fa 20031004          | FF 20031014 | 4 Bg 155-8394 Pg              | ;<br>7171<br>1470 | 84,00<br>21,00                     | 105.00    |

## +|\* Utbetalning av leverantörsfakturor

Utskrift Föregående faktura Nästa faktura fråGa leverantör reskontra Leverantörsfakturor registrera Utskrift

| Löpnummer 10           | 09 Fakturadatum   | 20031008  | Fakturabelopp            | 20000 |
|------------------------|-------------------|-----------|--------------------------|-------|
| Betalningsdatum 200310 | 09 Förfallodatum  | 20031008  | Varav belopp i lev.skuld | 20000 |
| Betalt 20000.0         | 00 Faktura nr     | fdfdf     | Betalt belopp 1          | 0     |
| Betalt från konto      | 40 Leverantör nr  | 12        | Betalt belopp 2          | 0     |
| <u></u>                | ? Leverantör namn | Lön Peter | Fakturaskuld             | 20000 |
| 1010 Kassa             |                   |           |                          |       |

1020 Postgiro

1040 🛛 Bank 1

2720 Checkkredit

#### SKAPA LB-GIROFIL

LB-giro är ett överlägset sätt att betala fakturor. Överlägset i jämförelse med Internetbetalning (vare sig via Internetbank eller via epostgiro) och överlägset i jämförelse med manuella bankgiro- eller postgiroblanketter. Att ett företag använder Internetbetalning i stället för LB-giro är ett sätt att skaffa sig många timmar av onödigt dubbelarbete. Därför rekommenderar vi att du tar kontakt med ditt bankkontor och skriver ett avtal om detta. Det finns dock ett problem för företag med stundtals dålig likviditet och det är om man inte törs lita på att det finns tillräckligt med pengar på kontot vid förfallodatumen. För att använda LB-rutinen måste man vidare köpa ett kommunikationsprogram för några hundralappar, t ex finns leverantörerna Diamo AB och PC-giro.

När du är klar med registreringen kan du från utskriftsformuläret eller från leverantörsfakturaregistreringen flytta till formuläret där du bestämmer vilka fakturor som skall skickas till betalning. Först visas de fakturor som har fakturastatus "Registrerade". Du flyttar fakturorna till den högra halvsidan genom att markören placeras i knappen "Överför till betalning", klicka och markören hamnar då i fältet "överför löpnummer". Ange löpnumret. Upprepa med nästa faktura att överföra till betalning.

Du kan ångra överföring med knappen "Återför"

När du är nöjd klicka på knappen "Skapa LB-girofil"

| ∗ľ Skapa LB-girofil                                                                                                  |                      |                                |                                                      |                                               | <u>_       ×</u>           |
|----------------------------------------------------------------------------------------------------|----------------------|--------------------------------|------------------------------------------------------|-----------------------------------------------|----------------------------|
| Leverantörsfakturor inkommande                                                                                       |                      |                                |                                                      |                                               |                            |
| Sa ej överförda 52408.00<br>Sa överförda 0.00                                                                        | <u>(Ö</u> verför til | betalas) Överför löpnr         | <u>Å</u> terför från betalas Återför löp             | nr <u>S</u> k                                 | apa LB-bankgirofil         |
| Obetalda fakturor som ej överförts till betalning på förfallodagen<br>Löpnr Lev nr Lev namn Fa belopp FF datum Fa nr |                      |                                | Obetalda fakturor som ej öv<br>Löpnr Lev nr Lev namn | erförts till betalning p<br>Fa belopp FF datu | a förfallodagen<br>m Fa nr |
| 1009 12 Lön Peter                                                                                                    | 20000                | FF-dag 20031008 Fa nr fdfdf    |                                                      |                                               |                            |
| 1016 49 Dagskassa                                                                                                    | 10525                | FF-dag 20031011 Faint 1011     |                                                      |                                               |                            |
| 1017 2 Telia ab                                                                                                    | 6555                 | FF-dag 20031110 Fainr 65454544 |                                                      |                                               |                            |
| 1018 3 Vodatone ab                                                                                                   | 584                  | FF-dag 20031110 Fainr 545888   |                                                      |                                               |                            |
| 1019 4 Ericsson                                                                                                    | 4500                 | FF-dag 20031021 Fa nr 6488777  |                                                      |                                               |                            |
| 1020 10 Nisses Fisk o Vilt                                                                                           | 5444                 | FF-dag 20031110 Fa nr 5644     |                                                      |                                               |                            |
| 1021 8 Mora Hotell ab                                                                                                | 4800                 | FF-dag 20031110 Fa nr 5448     |                                                      |                                               |                            |

Nedan visas hur skärmen ser ut när du överfört ett antal fakturor.

Observera att i bokföringen är leverantörsskuldskontot krediterat fram till dess att manuell registrering skett av betalningen.

| ↓* Skapa LB-girofil                                             |                                                                                                    |                                                                                        |                                                                                                    |
|-----------------------------------------------------------------|----------------------------------------------------------------------------------------------------|----------------------------------------------------------------------------------------|----------------------------------------------------------------------------------------------------|
| Leverantörsfakturor inkommande                                  |                                                                                                    | *******                                                                                |                                                                                                    |
| Sa ej överförda 35325.00<br>Sa överförda 17083.00               | Överför till betalas Överför löpnr                                                                    | Aterför från betalas Återför löpnr                                                     | <u>S</u> kapa LB-bankgirofil                                                                                                    |
| Obetalda fakturor som ej öv<br>Löpnr Lev nr Lev namn            | verförts till betalning på förfallodagen<br>Fa belopp FF datum Fa nr                                  | Obetalda fakturor som ej överför<br>Löpnr Lev nr Lev namn Fa                           | ts till betalning på förfallodagen<br>belopp FF datum Fa nr                                                                                      |
| 1009 12 Lön Peter<br>1016 49 Dagskassa<br>1021 8 Mora Hotell ab | 20000 FF-dag 20031008 Fanr fdfdf<br>10525 FF-dag 20031011 Fanr 1011<br>4800 FF-dag 20031110 Fanr 5448 | 1017 2 Telia ab<br>1018 3 Vodafone ab<br>1019 4 Ericsson<br>1020 10 Nisses Fisk o Vilt | 6555 FF-dag 20031110 Fa nr 65454544<br>584 FF-dag 20031110 Fa nr 545888<br>4500 FF-dag 20031021 Fa nr 6488777<br>5444 FF-dag 20031110 Fa nr 5644 |

## \_ 🗆 ×

| Saeji<br>Saöve | overförda 35325.00<br>erförda 17083.00                                                                                                    | <u>Ö</u> verför till | betalas Överför löpnr       | <u>Å</u> terför från betalas Återför lö | pnr <u>S</u> kapa LB-bankgirofil    |  |  |
|----------------|----------------------------------------------------------------------------------------------------|----------------------|-----------------------------|-----------------------------------------|-------------------------------------|--|--|
| Obeta<br>Löpni | Dbetalda fakturor som ej överförts till betalning på förfallodagen Obetalda fakturor som ej överförts till betalning på förfallodagen<br>Löpnr Lev nr Lev namn Fa belopp FF datum Fa nr Löpnr Lev nr Lev namn Fa belopp FF datum Fa nr |                      |                             |                                         |                                     |  |  |
| 1009           | 12 Lön Peter                                                                                                    | 20000                | FF-dag 20031008 Fa nr fdfdf | 1017 2 Telia ab                         | 6555 FF-dag 20031110 Fa nr 65454544 |  |  |
| 1016           | 49 Dagskassa                                                                                                    | 10525                | FF-dag 20031011 Fanr 1011   | 1018 3 Vodafone ab                      | 584 FF-dag 20031110 Fa nr 545888    |  |  |
| 1021           | 8 Mora Hotell ab                                                                                                    | 4800                 | FF-dag 20031110 Fa nr 5448  | 1019 4 Ericsson                         | 4500 FF-dag 20031021 Fainr 6488777  |  |  |
|                |                                                                                                    |                      |                             | 1020–10 Nisses Fisk o Vilt              | 5444 FF-dag 20031110 Fainr 5644     |  |  |

LB-girofil är nu skapad med filnamn \aaa\bgcdata.in

## Ŧ

#### Export av verifikationer

Du kan exportera verifikationer DIREKT till DPR Redovisning. Detta kan du göra på flera olika sätt

- Summariskt eller detaljerat
- Till Verif.nummerserie A eller B

Du kan exportera antingen leverantörsfakturor eller fakturabetalningar Du beställer utskrift genom att FÖRST se till att

- vid export av leverantörsfakturor (inköpsjournal): att det löpnummerintervall som skall exporteras är korrekt angivet i utskriftsformuläret
- vid export av leverantörsbetalningar att datumintervallet är korrekt angivet.

Från utskriftsformuläret startar du exporten genom att trycka ALT/B eller trycka på menyfliken "Export" DET NATURLIGA TILLFÄLLET ATT EXPORTERA ÄR EFTER ATT UTSKRIFT SKETT AV INKÖPSJOURNALEN ELLER BETALNINGSJOURNALEN.

Du ser då följande bild

#### 🔊 Export till bokföring

Leverantörsfakturor exporteras till DPR Redovisning

Utbetalningar exporteras till DPR Redovisning

Verifikation som skapas i DPR Redovisning

B 23

#### Senaste verifikation i ver serie B

Verinr B22 Verif.datum 20031109

Verif.text Ln 11 Fa 65564546 från Ericsson

| Konto 2110 | 0   | 1100 |
|------------|-----|------|
| Konto 4010 | 880 | 0    |
| Konto 1470 | 220 | 0    |

Du ser det senaste verifikatet i bokföringen, som visas avseende serie A eller serie B. Vilketdera beror på om du i basuppgifter har markerat med X om serie B skall vara mottagare av exporten. Klicka på den knapp som önskas: den övre exporterar leverantörsfakturor, den nedre betalningar.

#### OM DET BLIR FEL

Inga problem! Om du startar DPR Redovisning kan du ta bort de verifikat som genom den mänskliga faktorn blivit fel.

#### ÖVRIGA VIKTIGA FAKTA OM EXPORTEN

Datum som åsätts verifikaten blir alltid fakturadatum för lev.fakturor och betalningsdatum för betalningar. I redovisningen innebär detta att det kan ske, att exporten av verifikat kan hamna i en annan period än den som är aktuell. Detta är egentligen inget problem, det gäller bara att se upp med detta i samband med momsredovisningen. För att undvika felaktigheter skall du före periodbyte se till att du kommit ihåg att importera alla den aktuella månadens fakturor och betalningar.

Det gör att göra hur många exporter (överföringar) som helst under en månad, men det är mycket lämpligt att bestämma fasta rutiner för när inköps- och betalningsjournaler skall skrivas ut.

Man behöver inte överföra betalningsjournaler dagligen eftersom varje enskild betalning dateras på det datum som betalningen skedde, du kan således om du så vill göra all överföring till bokföringen en gång per månad för allt. Bokföringslagen sätter i dess nuvarande formuleringar inga hinder för ett sådant förfaringssätt.

#### Utskriftsexempel från bokföringen

Nedan visas hur huvudbokskontot för leverantörer ser ut i DPR redovisning efter att man exporterat såväl fakturorna som betalningarna.

## Kontoutdrag

| Rapporten omfattar tiden janu | ari 2003 - december 2003<br>oj Verif.text               | Företag n<br>Spec R:      | r 150 Senast      | e ver.or 34 | Aktuell period 11    | Sid 1      |
|-------------------------------|---------------------------------------------------------|---------------------------|-------------------|-------------|----------------------|------------|
|                               | oj Verif.text                                           | Spec R:                   | - <b>J</b>        |             |                      |            |
| Verdatum Veror Kst Pr         |                                                         |                           | adtext            | Debet       | Kredit               | Saldo      |
| <br>2110 Leverantörskulder    |                                                         |                           |                   |             |                      |            |
| 20031024 B1<br>20031024 B2    | Ln 1 Fa 11211 från Skri<br>Ln 2 Fa 23221 från Teli      | wgrossisten A<br>a ab     | В                 |             | : 000,00<br>2,000,00 | -1 000,00  |
| 20031024 B 3                  | Ln 3 Fa 333333 fián Vo                                  | dafone ab                 |                   |             | 3 000,00             | -6 000,00  |
| 1002101- B-                   | Ln = Fa = 22 + 2 + 77an En<br>Lin 5 Fa (22) 21 Sign Sta | CSSCIL<br>HTTTTTCSSSistam | 1B                |             | - 000,00<br>5 000 00 | 15 000,00  |
| 20031024 B6                   | In 6 Fa 51516651 5tán                                   | Talia ah                  | - <b>D</b>        |             | 6 000,00             | 2' 000,00  |
| 20031106 BT                   | In 7 Fa 1555555 Stan S                                  | kunymessi:=               |                   |             | 3 000,00             |            |
| 20031109 B 8                  | In 8 Fa 55455454 5tán                                   | Skriwmoss =               |                   |             | 5 055 00             | .79 055 00 |
| 20031109 B9                   | Ln 9 Fa 5455454 från S                                  | kuveressi:=               |                   |             | 9 000.00             | -38 055.00 |
| 20031109 B10                  | Ln 10 Fa 5544554 från                                   | Telia ab =                |                   |             | : 000.00             | -39 055,00 |
| 20031109 B12                  | Ln 12 Fa 6555 från erik                                 | elssen by: =              |                   |             | : 200.00             | -40 255.00 |
| 20031001 B13                  | Ln 1 Betalt Fa 11211 fr                                 | ån Skuver =1              | Skuwgrossisten AB | : 000,00    | •                    | -39 255,00 |
| 20031001 B14                  | Ln 2 Betalt Fa 23221 fr                                 | ån Telia ab =2            | Telia ab          | 2 000,00    |                      | -37 255,00 |
| 20031001 B15                  | Ln 3 Betalt Fa 333333 5                                 | från Vodafe=3.            | Vodafone ab       | 3 000,00    |                      | -34 255,00 |
| 20031001 B 16                 | Ln 4 Betalt Fa 455454 i                                 | nan Ericsse=4             | Ericsson          | ÷ 000,00    |                      | -30 255,00 |
| 20031001 B17                  | Ln 5 Betalt Fa 122121 i                                 | hån Skruve =5             | Skuvgrossisten AB | 5 000,00    |                      | -25 255,00 |
| 20031001 B18                  | Ln 6 Betalt Fa 5454665                                  | 4 från Teli =6            | Telia ab          | 6 000,00    |                      | -19 255,00 |
| 20031001 B 19                 | Ln 8 Betalt Fa 5545545                                  | – från Slov =8            | Skuvgrossisten AB | 5 055,00    |                      | -14 200,00 |
| 20031001 B 20                 | Ln 9 Betalt Fa 5455454                                  | från Skruv =9             | Skuvgrossisten AB | 9 000,00    |                      | -5 200,00  |
| 20031001 B 21                 | <b>Ln 10 Betalt Fa 554455</b>                           | – från Teli =13           | C Telia ab        | : 000,00    |                      | 200,00     |
| 20031109 B 22                 | Ln 11 Fa 65564546 frår                                  | i Ericsson =              |                   |             | : :00,00             | -5 300,00  |

I Huvudboken i DPR Redovisning finns i verifikatinstexten information om såväl verifikationstext som spec-information. Samtidigt exporteras kontospec-information för varje faktura, denna spec-information läggs på leverantörsskulder konto.